## 专业承包业绩录入办理流程(施工)

## 办理流程

## 办理说明

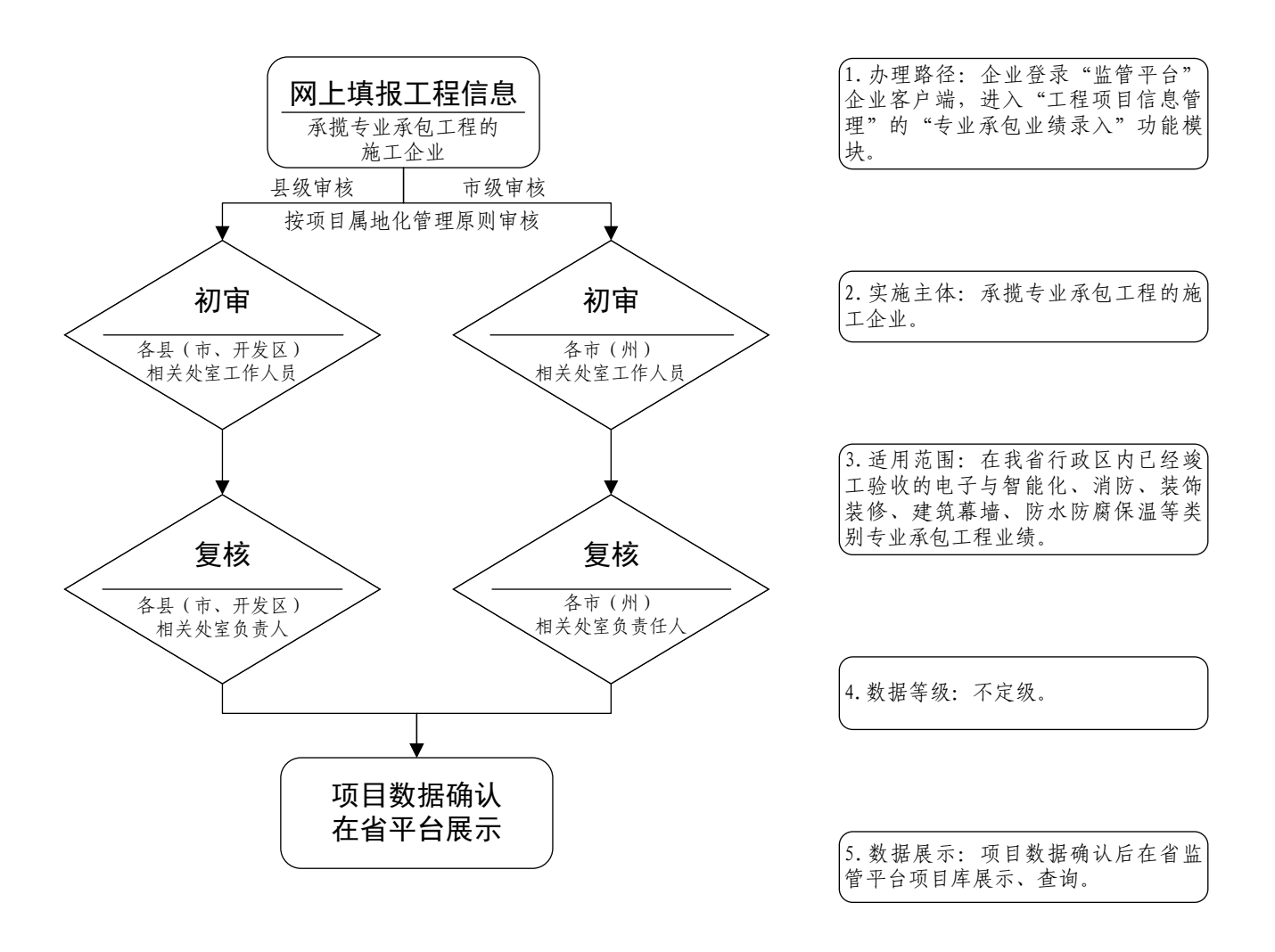